## Ingreso a la Consola Discovery Hawk

Abrir la consola de administración, ir a *Inicio > Programas > Discovery > Hawk*, aparecerá la ventana en la que debe proporcionarse la dirección IP o Hostname del servidor Discovery en caso de que la consola sea remota o de que el servicio Datanor.exe<sup>1)</sup> en el servidor Discovery no se encuentre activo, de lo contrario ir al punto 2.

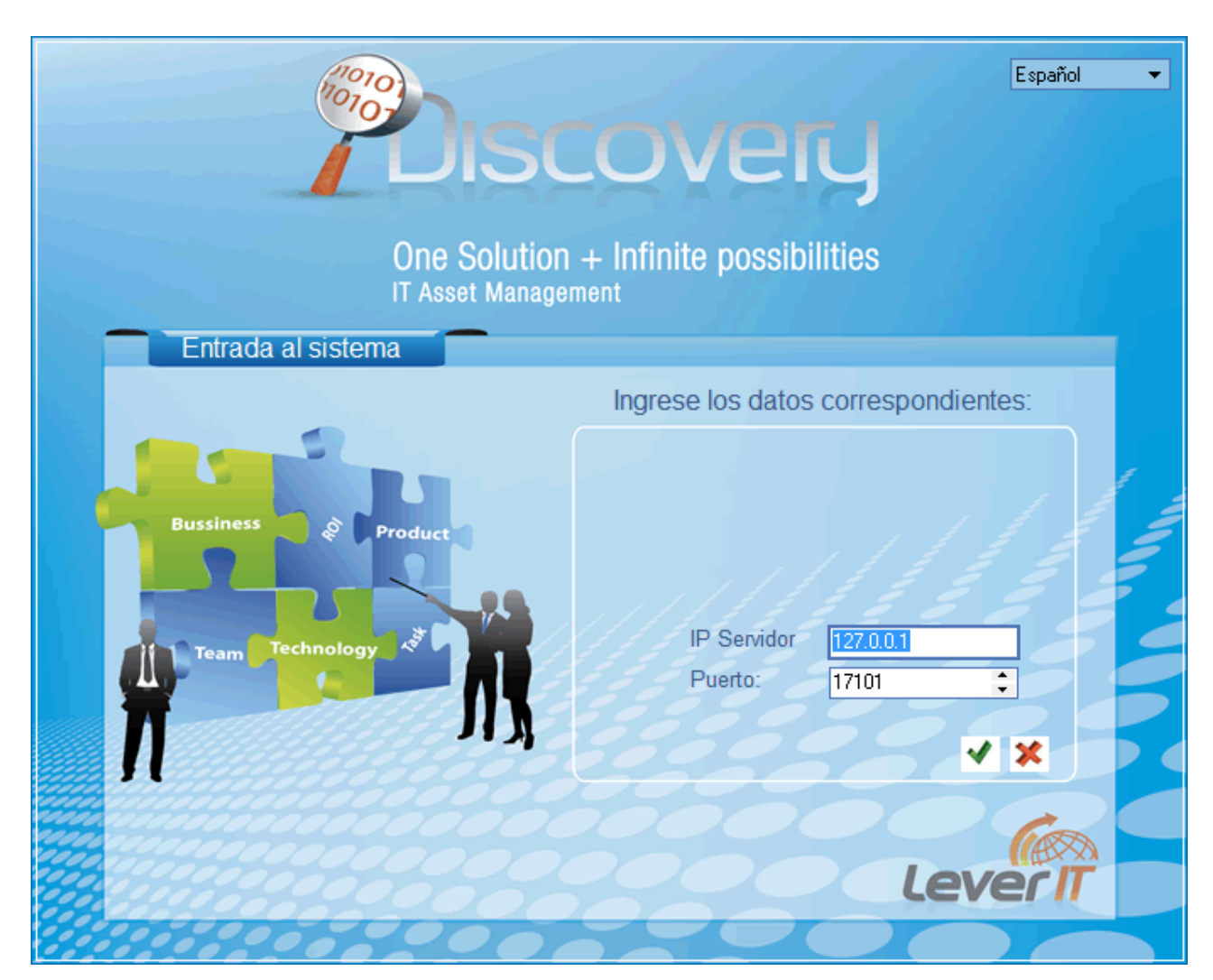

 Después de ingresar la dirección IP o Hostname, aparecerá la ventana de autenticación. En los campos Administrador y Contraseña, ingresar las credenciales de usuario proporcionados por el Administrador Discovery. Ver Creación, edición y eliminación de administradores

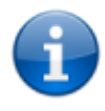

Nombre del superusuario: **Administrador** Contraseña para primer ingreso: **1**. <mark>Se recomienda realizar el cambio de contraseña del usuario **Administrador**.</mark>

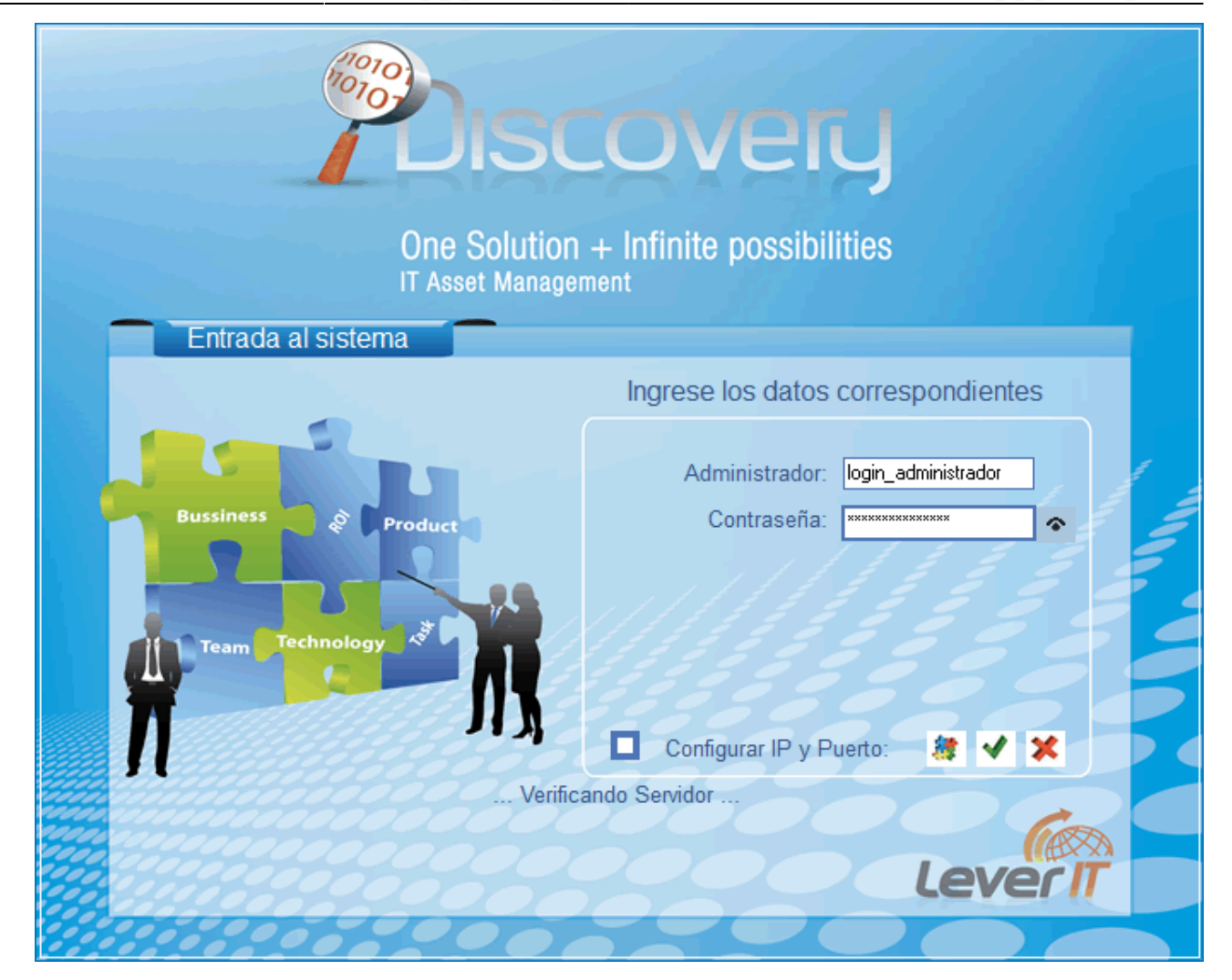

Si el usuario de la consola no ha cambiado contraseña o es su primer ingreso aparecerá un mensaje indicando que la contraseña expiró:

#### # representa la cantidad de días

| D_hawk                         |
|--------------------------------|
| Su Contraseña Expiro: # Day(s) |
| ОК                             |

Dar clic en el botón Ok para realizar el cambio de contraseña. La contraseña debe cumplir con las siguientes condiciones:

- La contraseña debe ser de mínimo 8 caracteres. El sistema recordará 10 últimas utilizadas para evitar que se repita.
- Debe incluir como mínimo 3 de los siguientes criterios: Mínimo 1 letra mayúscula (sin acentos)

Mínimo 1 letra minúscula (sin acentos)

Un digito (0-9)

Mínimo un carácter especial (No alfabético):

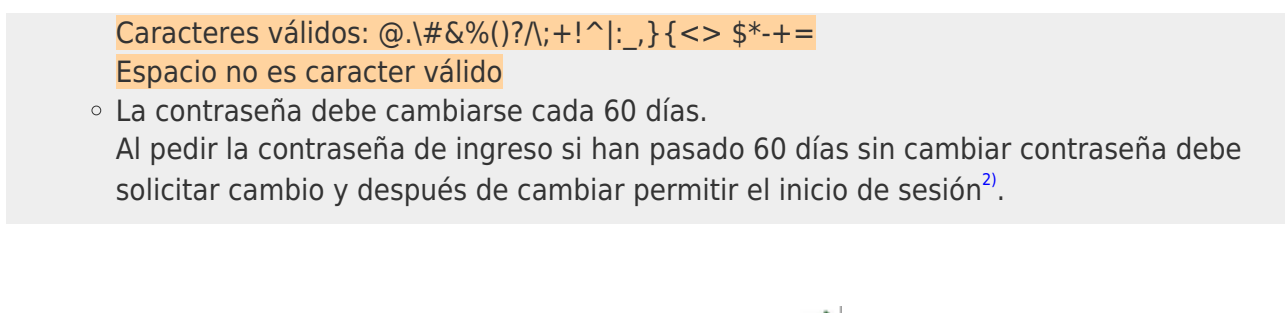

Ingresados los datos correspondientes, dar clic en el botón  $\checkmark$  para iniciar sesión.

# Para visualizar o modificar el servidor en el que se inicia sesión

- 1. Habilitar la casilla *Configurar IP y Puerto* (Por defecto deshabilitada). Al habilitar esta casilla se visualizan los siguientes campos:
  - IP Servidor: ingresar el nombre del equipo donde se instaló el servidor Discovery o su dirección IP. Por defecto el valor en éste campo es 127.0.0.1 (localhost).
  - $\circ\,$  Puerto: Por defecto el valor de puerto en este campo es 17101. No modificar el número de puerto.
- 2. Ingresar nuevamente los datos de usuario y dar clic en el botón 坐 para iniciar sesión.

## Cambiar contraseña de usuario

- 1. Para cambiar la contraseña de usuario, seleccionar el botón 🌌. La contraseña debe cumplir con las siguientes condiciones:
  - La contraseña debe ser de mínimo 8 caracteres. El sistema recordará 10 últimas utilizadas para evitar que se repita.
  - Debe incluir como mínimo 3 de los siguientes criterios: Mínimo 1 letra mayúscula (sin acentos)
    Mínimo 1 letra minúscula (sin acentos)

Un digito (0-9)

Mínimo un carácter especial (No alfabético): Caracteres válidos: @.\#&%()?/\;+!^|:\_,} {<> \$\*-+= Espacio no es caracter válido

- La contraseña debe cambiarse cada 60 días.
  Al pedir la contraseña de ingreso si han pasado 60 días sin cambiar contraseña debe solicitar cambio y después de cambiar permitir el inicio de sesión<sup>3)</sup>.
- 2. Después de ingresar correctamente la nueva contraseña dar clic en el botón 坐 para guardar el cambio.

### Inicio sesión consola Hawk

1)

Servicio que permite la conexión del servidor Discovery con el motor de base de datos  $^{2)}$  ,  $^{3)}$ 

Si el cambio de contraseña ha sido exitoso

From: http://ithelpcenter.leverit.com/ - **IT Help Center** 

Permanent link: http://ithelpcenter.leverit.com/instalacion\_q\_1\_1:ingreso\_consola

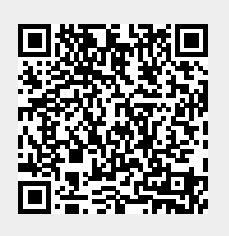

Last update: 2020/09/16 20:30